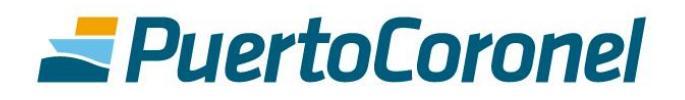

# RANUAL DE **USUARIO**

# MEJORAS ACO/PORTAL DE PAGOS

## CONTENIDOS

| 1. | INTRODUCCIÓN                                  | .3  |
|----|-----------------------------------------------|-----|
| 2. | NUEVA FORMA DE PAGO – ETAPA PORTAL DE PAGOS   | . 3 |
|    | 2.1 Cambios en el portal de pagos             | . 3 |
|    | 2.2 Procedimiento nueva forma de pago         | . 4 |
| 3. | NUEVA FORMA DE PAGO -ETAPA ACO                | . 6 |
|    | 3.1 Cambios en ACO                            | . 6 |
|    | 3.2 Procedimiento para gate out por pagar     | . 6 |
|    | 3.3 Procedimiento para gate out pagado.       | . 8 |
|    | 3.4 Nuevas formas de anular los agendamientos | . 9 |
|    | 3.5 Opción edición datos                      | . 9 |

### 1. INTRODUCCIÓN

El presente documento tiene la finalidad de ser una guía para los usuarios que participan en el proceso del retiro de contenedores vacíos, tanto en la etapa de agendamiento como en la del pago del gate out.

Se ha habilitado una nueva forma para pagar los gate out, donde no será necesario que el retiro esté agendado previamente en ACO para poder pagar.

Actualmente el proceso consiste en que un usuario agenda el retiro de un contenedor vacío y luego esto gatilla una factura que se debe pagar a través de nuestro portal de pagos.

Lo que se hizo, fue habilitar en el portal de pagos una opción de "pago anticipado de gate out", donde el responsable de pago puede ingresar a pagar los gate out según reserva, sin necesidad de que estos hayan sido agendados previamente.

Es importante mencionar que la forma antigua no se elimina, y que el proceso podrá realizarse de las dos maneras:

- 1. Primero agendar y luego pagar contra una factura.
- 2. Pagar anticipadamente el gate out y luego agendar.

El objetivo de esta mejora, es que los responsables de pago no tengan que esperar que el transporte agende para realizar el pago, ahora podrán hacerlo antes, y esto también debiera beneficiar al transporte haciendo la operación más fluida.

### 2. NUEVA FORMA DE PAGO – ETAPA PORTAL DE PAGOS

2.1 Cambios en el portal de pagos

El responsable de pago deberá ingresar a la plataforma "Portal de pago"

https://portaldepago.puertocoronel.cl/public

En la pestaña "Servicios", el menú que se despliega es el siguiente:

|                  | Puerto               |                    |                  |               |  |
|------------------|----------------------|--------------------|------------------|---------------|--|
|                  | SERVICIOS            | FACTURAS POR PAGAR | FACTURAS PAGADAS | CERRAR SESIÓN |  |
|                  | GATE OUT AGENDADOS   |                    |                  |               |  |
| PASC<br>SELECCI  | PAGAR GATE OUT AGEN  | DADOS              |                  |               |  |
|                  | PAGAR GATE OUT ANTIG | CIPADO             |                  |               |  |
| Reserva<br>Códig | ANULAR PAGOS ANTICI  | PADOS entes ~      | Fecha inicio     | Fecha fin     |  |

- Gate out agendados: esta es la antigua pestaña "gate out", donde aparecerán todos los retiros que han comenzado su proceso en ACO, pero todavía no tienen factura. Acá podrán seleccionar los que necesiten que se facturen para después proceder con el pago. Si estos contenedores quedan en este estado, y no se paga el gate out, el transportista no podrá seleccionar la fecha y hora para el retiro.
- **Pagar gate out agendados:** una vez que se seleccionan los gate out a facturar en el paso anterior, podrán ingresar a esta opción para efectuar el pago.
- Pagar gate out anticipados: Esta es la opción nueva. A diferencia de los casos anteriores, en esta opción los contenedores todavía no han comenzado su proceso de agendamiento en ACO, pero aun así podrán ser pagados.
- Anular pagos anticipados: En esta parte se podrán anular los pagos de los contenedores que se pagaron anticipadamente, generando una NC automática. Esto siempre y cuando, el transporte todavía no haya realizado el agendamiento. Si el transporte ya realizó el agendamiento, la anulación deberá realizase desde ACO.

### 2.2 Procedimiento nueva forma de pago

Debe seleccionar la opción "pagar gate out anticipado". Donde deberá ingresar la reserva y el rut a facturar

| SERVICIOS                                                                                                 | FACTURAS POR PAGAR                                | FACTURAS PAGADAS                   | CERRAR SESIÓN              |                               |
|----------------------------------------------------------------------------------------------------|---------------------------------------------------|------------------------------------|----------------------------|-------------------------------|
| PAGO ANTICIPADO                                                                                           |                                                   |                                    |                            |                               |
| N° Reserva<br>070ISA0820299                                                                               | Cliente a facturar<br>76136239-9                  | BUSCAR                             |                            |                               |
| RESERVA         07015A0820299           NAVIERA:         MSC           RUT<br>CLIENTE:         76136239-9 | NAVE: MSC ELMA<br>RAZÓN<br>SOCIAL: SOC. AVENAS DE | L PACIFICO S.A.                    | VIAJE:<br>ORDER<br>COMPRA: | 20/0090<br>N° Orden de compra |
| TIPO RETII<br>CONTENEDOR TOT                                                                              | ROS RETIROS<br>AL PAGADOS                         | RETIROS<br>C/PROFORMA              | RETIROS POR<br>PAGAR       | CANTIDAD A<br>PAGAR           |
| 20DV 3                                                                                                    | 2                                                 | 0                                  | 1                          | 0                             |
| SI tiene dudas o necesita asistencia fa<br>o al e-mail portaidepago@puertocorone                          | ivor comunicarse con nuestra área com<br>Leci     | ercial al fono (41)2727272 / +5693 | 9186529                    | SIGUIENTE PASO                |

Luego deberá ingresar la cantidad a pagar y el número de OC en caso que corresponda (este número se verá reflejado en la factura), para después continuar con el pago de manera normal.

| <b>Z</b> Puerto                                                    | oCoronel                                                              |                    |               |                    |
|--------------------------------------------------------------------|-----------------------------------------------------------------------|--------------------|---------------|--------------------|
| SERVICIOS                                                          | FACTURAS POR PAGAR                                                    | FACTURAS PAGADAS   | CERRAR SESIÓN |                    |
| PASO 3<br>VERIFICAR PROFORMA                                       |                                                                       |                    |               |                    |
| N°     ARCHIVO       1     Mostrar/ocultar     2700024             | 198                                                                   | N°PROFORMA         |               | VALOR<br>\$ 95.384 |
|                                                                    |                                                                       |                    | TOTAL         | \$ 95.384          |
|                                                                    |                                                                       |                    | ANULAR        | AL PAGO            |
| Si tiene dudas o necesita asist<br>o al e-mail portaldepago@puerto | <mark>encia</mark> favor comuníquese al fono (41)2727:<br>ccoronel.cl | 272 / +56939186529 |               |                    |
|                                                                    |                                                                       |                    |               |                    |

### Para anular un pago anticipado deberá ingresar a la opción "anular pagos anticipados"

| SELECCIÓN  | I DE RESERVA  | LIPADUS                             |           |             |
|------------|---------------|-------------------------------------|-----------|-------------|
| iostrar 10 | ✓ entradas    |                                     | bu        | iscar:      |
| N° 🔺       | RESERVA       | <b>♦</b> CLIENTE                    | 🔶 FECHA   | SELECCIONAR |
| 1          | 070ISA0820299 | ROBINSON BASTIAS                    |           | $\bigcirc$  |
| 2          | 070ISA0815485 | OCEAN SPRAY CRANBERRIES, INC        |           | $\bigcirc$  |
| 3          | 070ISA0817073 | AVENATOP S.A.                       |           | $\bigcirc$  |
| 4          | 070ISA0822121 | ROBINSON BASTIAS                    | 05-AUG-20 | $\bigcirc$  |
| 5          | 070ISA0835558 | ULTRAMAR AGENCIA MARITIMA LTDA      | 31-JUL-20 | $\bigcirc$  |
| <u>6</u>   | 070ISA0833534 | MEDITERRANEAN SHIPPING COMPANY      | 31-JUL-20 | $\bigcirc$  |
| Z          | 070ISA0833586 | MAERSK C / O MAERSK CHILE S.A.      | 30-JUL-20 | $\bigcirc$  |
| 8          | 070ISA0833539 | VESTAS CHILE TURBINAS EOLICAS LTDA. | 30-JUL-20 | $\bigcirc$  |

Donde podrá seleccionar los agendamientos a anular, para luego ir al siguiente paso

|     | <b>Puert</b>                                | Corone         | 2/                                                              |        |
|-----|---------------------------------------------|----------------|-----------------------------------------------------------------|--------|
|     | SERVICIOS                                   | FACTURAS POR I | PAGAR FACTURAS PAGADAS CERRAR SESIÓN                            |        |
| ANU | <b>JLAR PAGOS AN</b><br>IZA NOTA DE CREDITO | TICIPADOS      |                                                                 |        |
|     |                                             | TRAN           | ISACCIÓN FINALIZADA                                             |        |
| N°  | NºITEM                                      | FOLIO          | DESCRIPCIÓN                                                     |        |
| 1   | 2700024199                                  | 00102573       | Nota de crédito generada exitosamente, con numeración 00007034. |        |
|     |                                             |                |                                                                 | VOLVER |
|     |                                             |                |                                                                 |        |

Al anular el pago, se genera una NC automática.

### 3. NUEVA FORMA DE PAGO -ETAPA ACO

### 3.1 Cambios en ACO.

Con esta mejora a la forma de pago de gate out, se han producido algunas modificaciones al proceso de retiro de contenedores vacíos en ACO.

La primera modificación es que, al ingresar a ACO para agendar el retiro de un contenedor vacío, este podrá encontrarse en dos estados:

- 1. Gate out pendiente por pagar.
- 2. Gate out pagado.
- **3.2** Procedimiento para gate out por pagar.

Para este caso en que, primero el trasporte agenda y luego el AGA ingresa al portal de pagos para pagar el gate out. La única modificación que habrá, es que, el transportista no podrá seleccionar fecha y hora hasta que se haya pagado el gate out. La pantalla quedaría de la siguiente manera:

| Retiro Empty     Ingreso Empty       Información de reserva       Reserva línea naviera:     070ISA0828213       Se debe pagar y tiene pagados 0                                                                                           |   |                                           |               |                                 |
|----------------------------------------------------------------------------------------------------|---|-------------------------------------------|---------------|---------------------------------|
| Información de reserva         Reserva línea naviera:       070ISA0828213         Se debe pagar y tiene pagados 0       15201746-4         Tipo Contenedor       40DV         Rut Pagador       15201746-4         Nave:       MSC NITYA B |   | Ingreso Empty                             | Retiro Empty  |                                 |
| Reserva línea naviera:       070/ISA0828213         Se debe pagar y tiene pagados 0       40DV         Tipo Contenedor       40DV         Rut Pagador       15201746-4         Nave:       MSC NITYA B         Calda managaria       47    |   | l de reserva                              | Información   |                                 |
| Se debe pagar y tiene pagados 0 Tipo Contenedor 40DV Rut Pagador 15201746-4 ROBINSON BASTIAS Nave: MSC NITYA B Colde means in                                                                                                    |   |                                           | 070ISA0828213 | Reserva línea naviera:          |
| Tipo Contenedor     40DV       Rut Pagador     15201746-4       Nave:     MSC NITYA B                                                                                                    |   |                                           |               | Se debe pagar y tiene pagados 0 |
| Rut Pagador     15201746-4     15201746-4 99595200-9       Nave:     MSC NITYA B                                                                                                    |   |                                           | 40DV          | Tipo Contenedor                 |
| Nave: MSC NITYA B                                                                                                    |   | 15201746-4 99595200-9<br>ROBINSON BASTIAS | 15201746-4    | Rut Pagador                     |
|                                                                                                    | ~ |                                           | MSC NITYA B   | Nave:                           |
| Saldo reserva: 47                                                                                                    |   |                                           | 47            | Saldo reserva :                 |
| Cantidad a retirar: 1                                                                                                    |   |                                           | 1             | Cantidad a retirar:             |
|                                                                                                    |   |                                           |               |                                 |

El transporte puede indicar la reserva para la cual quiere retirar, cantidad de contenedores a retirar e indicar el responsable de pago. Pero como se puede ver en la imagen, no puede seleccionar fecha y hora (por que no se ha pagado todavía el gate out)

Luego selecciona la opción "graba sin horario", y si nos vamos a la opción "gestión de flota" aparecerá el siguiente mensaje, indicando que la AGA debe pagar el gate out antes de continuar la selección de fecha y bloque horario.

| Administración    | Deposito     | Nave    | Terminal           | Monitoreo       | Servicios Electronico | Planf. Navie   | a CDSA           | SAP    | RSL     | Prevención | Puerto | Aduana           | Agenda Coronel Online                                                                                                    |     |
|-------------------|--------------|---------|--------------------|-----------------|-----------------------|----------------|------------------|--------|---------|------------|--------|------------------|----------------------------------------------------------------------------------------------------|-----|
| Castles On        | line de la l | Flata   |                    |                 |                       |                |                  |        |         |            |        |                  |                                                                                                    |     |
| Gestion On        | inne de la   | FIOLA   |                    |                 |                       |                |                  |        |         |            |        |                  |                                                                                                    | _   |
| Reserva :         |              |         | Fecha In           | icial : 21/08   | 2020 Fecha T          | ermino : 21/08 | 2020             | Área : | Todos   |            | ▼ E    | stado : P        | Pendientes V Buscar Datos Exportar excel                                                                                          |     |
| 1 registro(s) e   | encontrado(s | ) Edici | ión del 21/0       | 8/2020 14:01    | 7                     |                |                  |        |         |            |        |                  |                                                                                                    |     |
| No Operac         | ión BL.Re    | \$      | Fecha<br>Solicitud | Bloqu<br>horari | e Contenedor          | Operador Ti    | o Tipo<br>Produc | to Co  | onducto | or Patente | Fono   | lora<br>Registro | Comentario Anular Actual                                                                                                    | iza |
| 1 Retiro<br>Empty | 070IS/       | 082821  | 3                  |                 |                       | MSC 40         | )V               |        |         |            |        |                  | ROBINSON BASTIAS 15201746-4 no ha realizado el pago de su solicitud para que pueda Anular<br>completar su proceso de agendamiento |     |

Una vez pagado el gate out el sistema dará la opción de seleccionar fecha, bloque horario, y completar el agendamiento. Luego sigue el procedimiento normal, y el transportista debe esperar que el puerto apruebe su folio.

### **3.3** Procedimiento para gate out pagado.

En este caso el transporte ingresa a ACO para agendar el retiro y el gate out ya se encuentra pagado.

Al ingresar la reserva y la cantidad, el sistema detectará si está pagado y en este caso no habrá que poner ningún responsable de pago y se podrá seleccionar inmediatamente la fecha y bloque horario.

|                                 | Retiro Empty | Ingreso Empty             |  |
|---------------------------------|--------------|---------------------------|--|
|                                 | Informac     | ión de reserva            |  |
| Reserva línea naviera:          | 070          | 0ISA0820299               |  |
| Se debe pagar y tiene pagados 2 |              |                           |  |
| Tipo Contenedor                 | 20D\         | /                         |  |
| Nave:                           | MS           | SC ELMA                   |  |
| Saldo reserva :                 | 3            |                           |  |
| Cantidad a retirar:             |              |                           |  |
|                                 |              |                           |  |
| Nº Facha agli                   | aitud        | Colicitud blogue borovia  |  |
| IN Fecha Soli                   | cituu        | Solicitud bioque fiorario |  |

Luego podrán continuar con el agendamiento seleccionando el tipo de carga, completando los datos del chofer, etc.

| tración Deposito                                                                                   | Nave Terminal          | Monitoreo S | Servicios Electronicos | Planf. Naviera | CDSA S/ | AP RSL    | Prevención | Puerto A   | Aduana Ag | enda Coronel Onlin | e       |              |        |      |      |
|----------------------------------------------------------------------------------------------------|------------------------|-------------|------------------------|----------------|---------|-----------|------------|------------|-----------|--------------------|---------|--------------|--------|------|------|
| icitar Hora de A                                                                                   | Atencion - Pase        | o 3 de 3    |                        |                |         |           |            |            |           |                    |         |              |        |      |      |
| to! Su solicitud ha sido enviada con éxito<br>ESTRO EQUIPO VALIDARA Y CONFIRMARA VUESTRA SOLICITUD |                        |             |                        |                |         |           |            |            |           |                    |         |              |        |      |      |
|                                                                                                    |                        |             |                        |                |         | Retir     | o Empty    | Ing        | greso Emp | oty                |         |              |        |      |      |
|                                                                                                    |                        |             |                        |                |         |           | Informaci  | ión de res | erva      |                    |         |              |        |      |      |
|                                                                                                    | Reserva línea naviera: |             |                        |                | 070     | DISA08202 | 299        |            |           |                    |         |              |        |      |      |
|                                                                                                    | Cantidad a retirar:    |             |                        |                |         | 1         |            |            |           |                    |         |              |        |      |      |
| Nº Fecha                                                                                           | Bloque horari          | o Tipo      | cont. Preasign         | ado Extra re   | forzado | Client    | te         |            |           | Carga              | Patente | Rut          | Nombre | Fono |      |
| 1 22/08/2020                                                                                       | 08:00 - 10:00          | 20D\        | / No                   |                | Si      | ΤΟΤΑ      | L TRADE L  | OGISTICS   | S SPA     | A: Aliment         | TEST99  | 13.513.404-K | J      | 8888 | 3333 |
|                                                                                                    |                        |             |                        |                |         | Continua  | r L        | Limpiar    | Sa        | lir                |         |              |        |      |      |

Una vez completados todos los datos, se deberá esperar la confirmación del folio por parte del puerto.

### 3.4 Nuevas formas de anular los agendamientos

En la opción gestión de flota, tanto para los agendamientos aprobados como los pendientes, habrá dos opciones para anular.

- 1. **Anulación agendamiento:** al seleccionar esta opción, se elimina el agendamiento, pero el pago sigue vigente. La reserva puede ser agendada nuevamente sin necesidad de volver a pagar.
- 2. **Anular agendamiento más pago:** en esta opción se elimina tanto el agendamiento como el pago. Se genera una nota de crédito automática.

| Iministración De                                           | posito Nave Ter | minal Monitoreo S      | ervicios Electronicos | Planf. Naviera   | CDSA SAP | RSL  | Prevención F  | uerto Aduana | Agenda Cor  | onel Online | i.                    |            |                              |           |
|------------------------------------------------------------|-----------------|------------------------|-----------------------|------------------|----------|------|---------------|--------------|-------------|-------------|-----------------------|------------|------------------------------|-----------|
| Gestion Online                                             | de la Flota     |                        |                       |                  |          |      |               |              |             |             |                       |            |                              |           |
| Reserva :                                                  |                 | echa Inicial : 21/08/2 | 1020 Fecha Ten        | nino : 22/08/202 | 0 Årea   | Todo | 5             | ▼ Estado : F | endientes 🗸 | Buscar I    | Datos Exportar excel  |            |                              |           |
| 1 reaistro(s) encontrado(s) - Edición del 21/08/2020 11/43 |                 |                        |                       |                  |          |      |               |              |             |             |                       |            |                              |           |
| No Operación                                               | BL.Res          | Fecha Solicitud        | Bloque horario        | Contenedor       | Operador | Tipo | Tipo Producte | o Conductor  | Patente     | Fono        | Hora Registro         | Comentario | Anular                       | Actualiza |
|                                                            |                 |                        |                       |                  |          |      |               |              |             |             |                       |            | Anular Agendamiento          |           |
| 1 Retiro Empt                                              | y 070ISA082029  | 9 22/08/2020           | 08:00 - 10:00         |                  | MSC      | 20DV | A: Alimento   | J            | TEST99      | 8888333     | 3 21/08/2020 10:43:44 |            | Anular Agendamiento mas Pago | Edicion   |

### 3.5 Opción edición datos

Esta opción solo está disponible para los agendamientos que todavía no están aprobados. Acá podrán editar datos como chofer, camión, fecha y bloque horario, sin necesidad de anular el agendamiento y comenzar desde cero.

| 🔗 Puerto de Coronel - Centro d            | e Informacion e Intranet - Google Chrome -          |           | × | -                                                                                                    | - 0 )                |
|-------------------------------------------|-----------------------------------------------------|-----------|---|----------------------------------------------------------------------------------------------------|----------------------|
| A No es seguro   opedes                   | a.puertocoronel.cl/modulos/frm_ACO_ActualizalDpk.pl | p?var_jsp | ) |                                                                                                    | ☆ 🕧                  |
| Fecha opedesa.pue<br>Bloque Ho            | rtocoronel.cl dice                                  |           | ^ | FSARROLLOOOI Sair - FLORENCIA PRADO OPAZO                                                                                                    |                      |
| Reserva                                   | Aceptat                                             |           |   | AP RSL Prevención Puerto Aduana Agenda Coronel Online                                                                                                    |                      |
| Operador                                  | MSC                                                 |           |   |                                                                                                    |                      |
| Cliente                                   | TOTAL TRADE LOGIST                                  |           |   | ea : Todos V Estado : Pendientes V Buscar Datas Exportar excel                                                                                              |                      |
| Clasificacion                             | B: Celulosa, Papel                                  |           |   |                                                                                                    |                      |
| Preasignado<br>Extra reforzado<br>Patente | TEST99                                              |           | l | Tipo         Tipo         Comentario         Anular           20DV         B. Celulosa, Papel         J         TEST09         88883333<21/08/2020 10.51:12 | Actualiza<br>Edicion |
| Rut Chofer                                | 13.513.404-K                                        |           |   |                                                                                                    |                      |
| Nombre                                    | J                                                   |           |   |                                                                                                    |                      |
| Celular                                   | 88883333                                            |           | 1 |                                                                                                    |                      |
|                                           | Actualizar Datos                                    |           |   |                                                                                                    |                      |